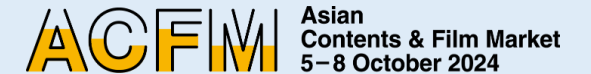

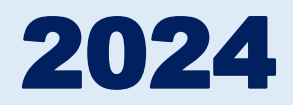

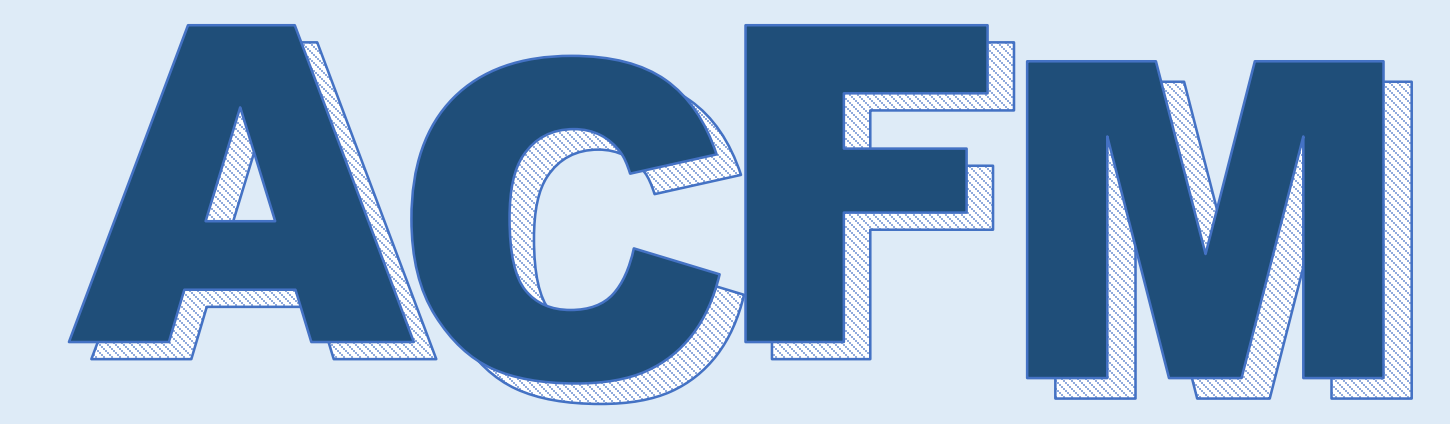

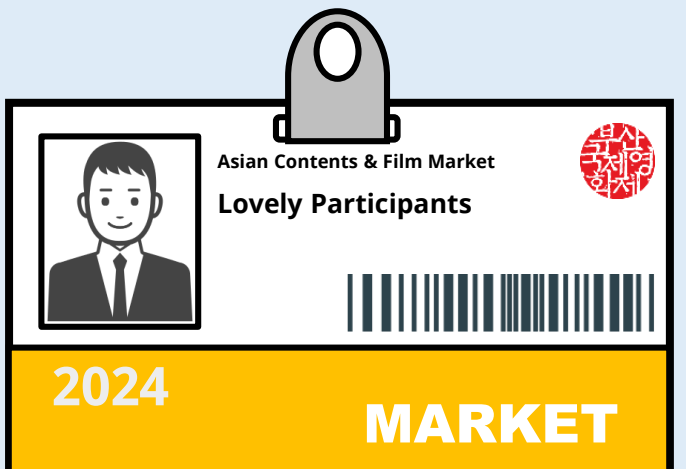

# Market Badge Registration Guide

## Introduction

ACFM 2024 Official Schedule --- 3p Market Badge Benefits ------ 4p

# **Market Badge Registration**

-----

6

14

Create an Account ------ 6p Participants Registration ------ 8p Payment ----- 12p Payment Status ----- 13p

## Contact

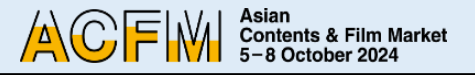

# **ACFM 2024 Official Schedule**

The Asian Contents & Film Market, also known as ACFM, concluded last year with its largest participation to date.

As we navigate through the current post-COVID era, ACFM 2024, Asia's leading film & content market will take place from

5 October to 8 October on an even larger scale.

We aim to provide an optional exhibition environment that enables effective showcasing of line-ups through the

Sales Booth at Exhibition Center 2, BEXCO, Busan and Online Booth & Market Screening at ACFM 2024 Online Site.

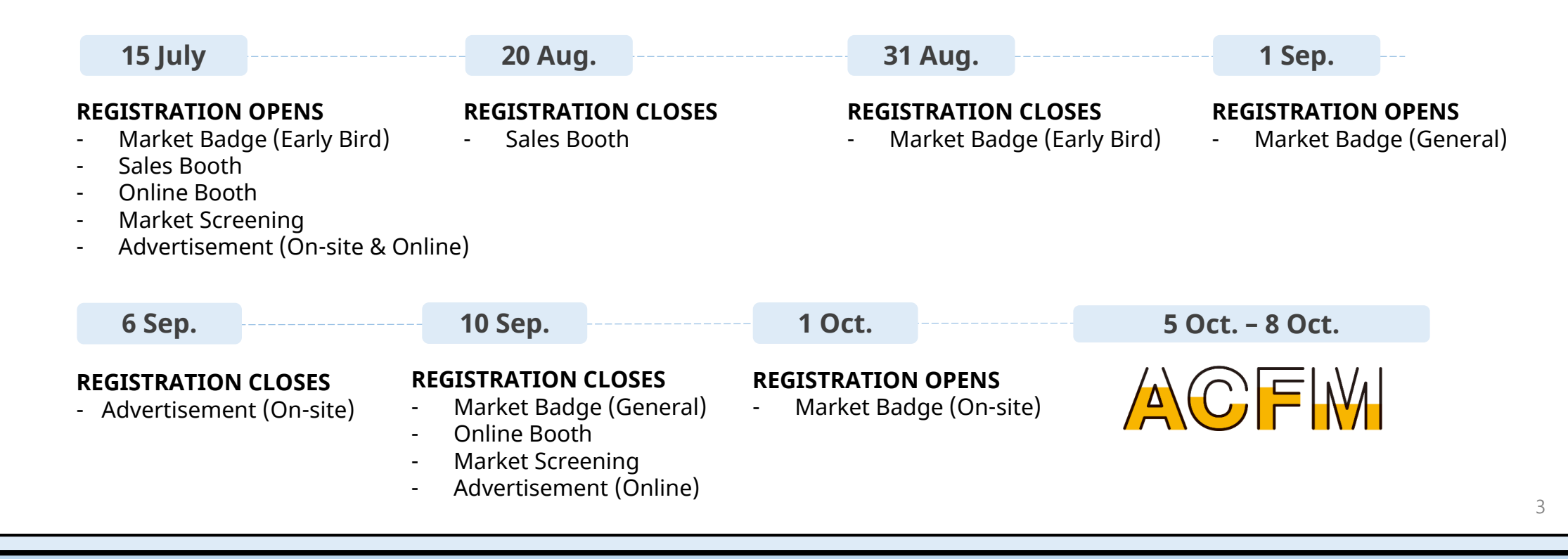

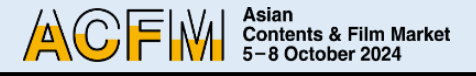

# **Market Badge Benefits**

- Access to the main venue of ACFM
- Access to ACFM participants' database
- Access to ACFM ONLINE Website
- Reserve up to 5 tickets per day for festival screenings
- Access to P&I Screenings at the festival
- Reserve online meetings for Asian Project Market (APM) & Busan Story Market (BSM) official selections

- Access to Online Screening at ACFM ONLINE
- Membership of Cinando
- Accommodation booking service for hotels near the market venue
- Market Shuttle Service
- Market Guest Package

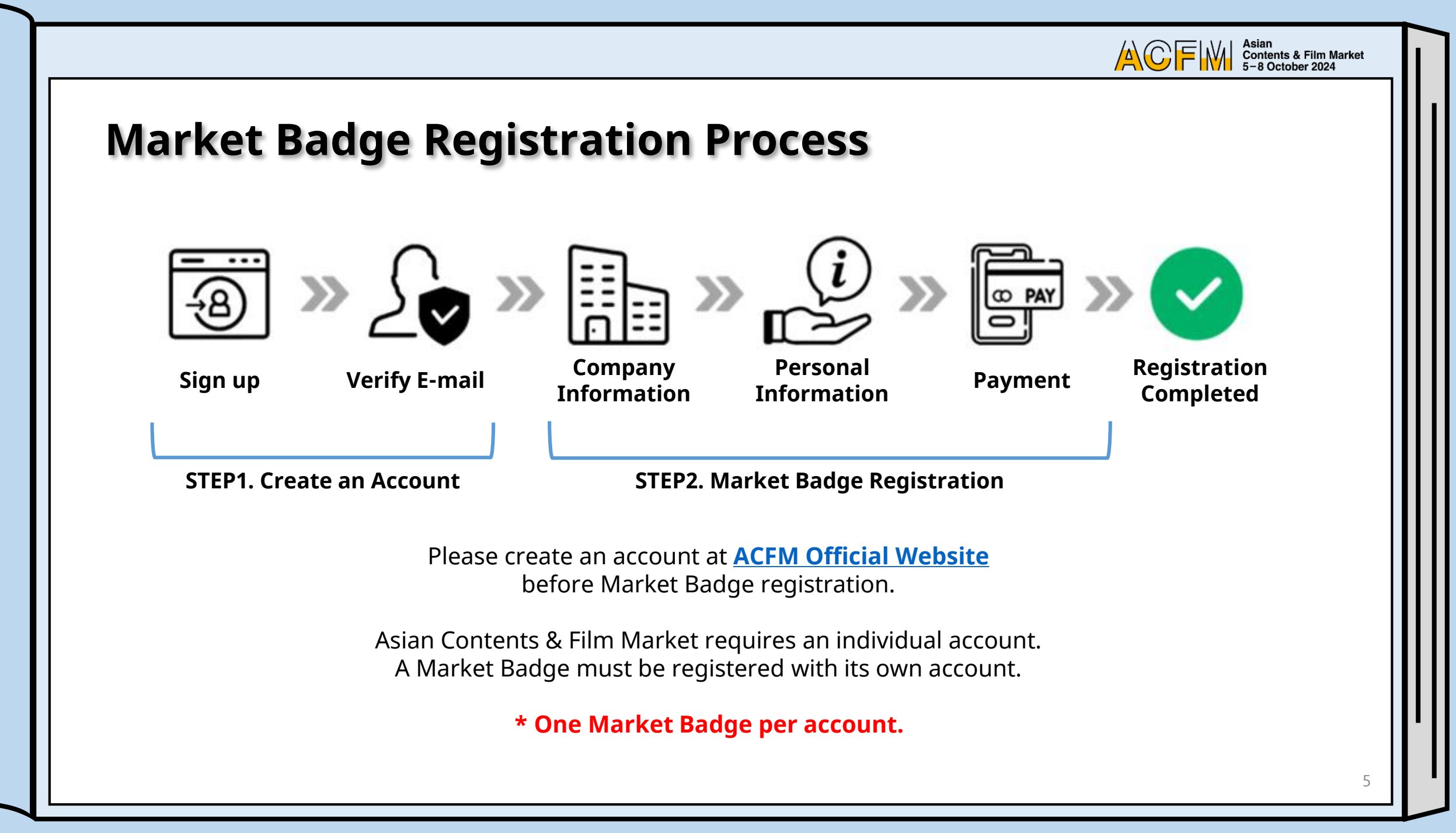

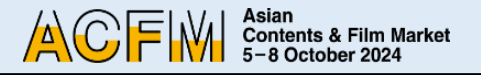

#### Step 1. Market Badge Registration – Create an account

#### ① Click 'Login' on ACFM Official Website.

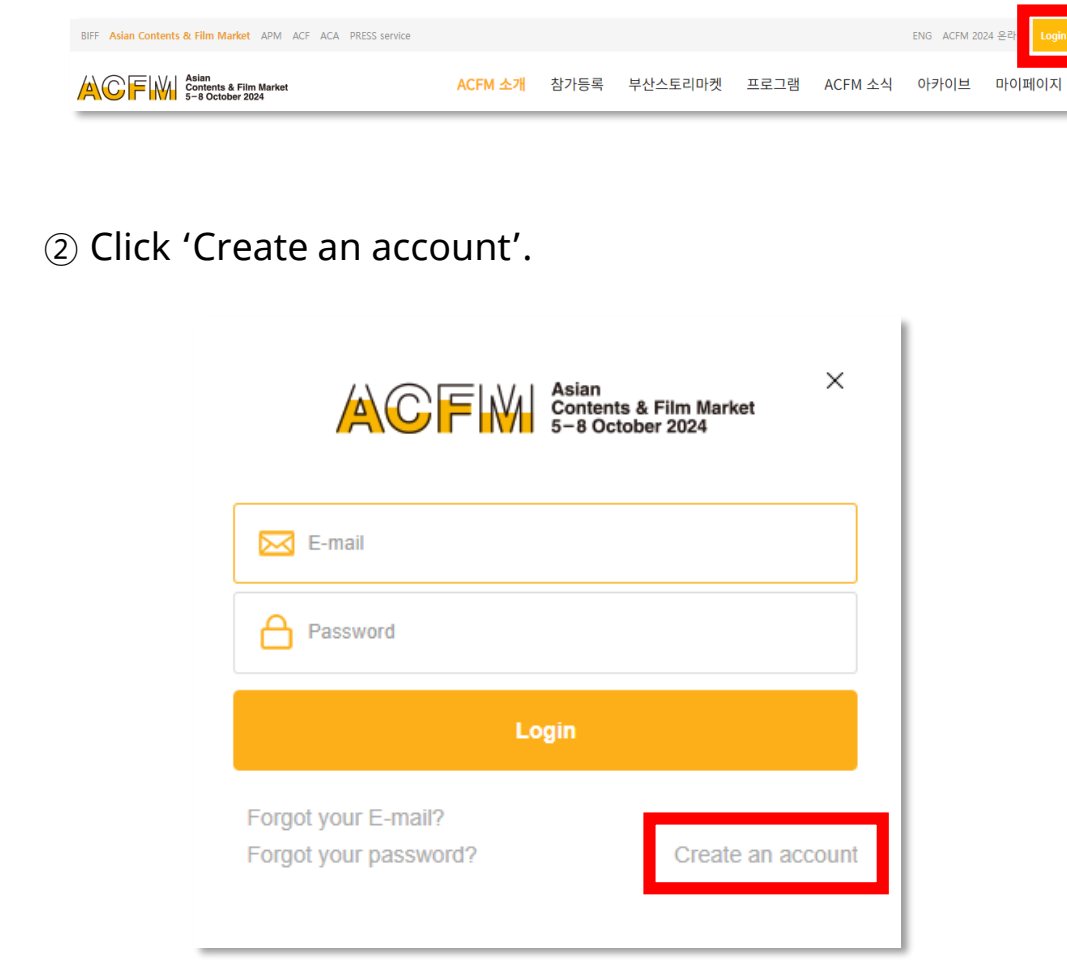

# ③ Fill in the required fields and click the 'REGISTRATION' button. All information must be written in English.

\* Please note that the email address will be unchangeable and used as the login ID and contact information for the online database.

| First Name(이르)*                                                                               | Last Name(서)*                                                                                                    |
|-----------------------------------------------------------------------------------------------|----------------------------------------------------------------------------------------------------|
| This Hume(PE)                                                                                 |                                                                                                    |
| 5 m ailt                                                                                      |                                                                                                    |
| E-mail *                                                                                      | - Please note that the E-mail address will be unchangeable and used as the personal contact information<br>for the Online Database.                                                                                     |
|                                                                                               |                                                                                                    |
| Password *                                                                                    | - At least 6 characters                                                                                                    |
| By clicking REGISTRATION bu<br>receive required notices from<br>f you would like to subscribe | utton, you agree and consent to the Rules and Regulation of the Asian Contents & Film Market, and<br>n Asian Contents & Film Market electronically.<br>e Newsletter for the Asian Contents & Film Market, please click! |
|                                                                                               | les of Demonster I Information                                                                                                    |
| sent to Collect and U                                                                         | se of Personal Information                                                                                                    |

\* Please note that we require your consent to collect personal information.

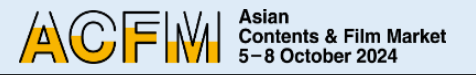

#### Step 1. Market Badge Registration – Create an account

④ A verification email will be sent to your email account.

| Н | ome > Member > Join                                                                                                    |
|---|----------------------------------------------------------------------------------------------------|
|   | <u>2</u>                                                                                                    |
|   | July LEE, a verification E-mail has been sent to your E-mail.                                                                                                    |
|   | We now need to verify your E-mail address. We have sent an E-mail to <i>suminix/38@gmail.com</i> to verify your address.<br>Check your E-mail and follow the link to finish creating your ID. |
|   | If you haven't received the Verification E-mail, please restart your sign up with a different E-mail.                                                                                         |

(5) Please click the 'Verify Your E-mail Address' button in the email to complete the verification process.

| ACF Asian<br>Contents & Film Market<br>5-8 October 2024                                                                                                    | www.acfm.kr |
|----------------------------------------------------------------------------------------------------|-------------|
| Verify Your E-mail Address                                                                                                    |             |
| Welcome to Asian Contents & Film Markett<br>You're almost done! We need to verify your E-mail address. Simply click on the link below.                                     |             |
| <b>Busan Office</b><br>3rd Floor, BIFF HILL, Busan Cinema Center, 120<br>Suyeongsangbyeon-daero, Haeundae-gu, Busan 48058, Korea<br>Tel. 82-1688-3010  Fax. 82-51-709-2239 |             |

 Please access the <u>link</u> and your account registration will be completed.

| Join                                                |       |
|-----------------------------------------------------|-------|
| Home > Member > Join                                |       |
|                                                     | 1 2 3 |
| Your E-mail is successfully verified. Please login. |       |

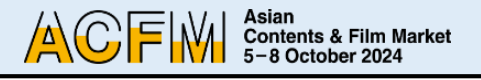

#### Step 1. Market Badge Registration – Participants Registration

Market Badge registration is available at <u>ACFM Official Website</u>. You can also register with promotion code on the same official website.

 After logging in, please click in order of 'Registration > Market Badge > Market Badge Registration'

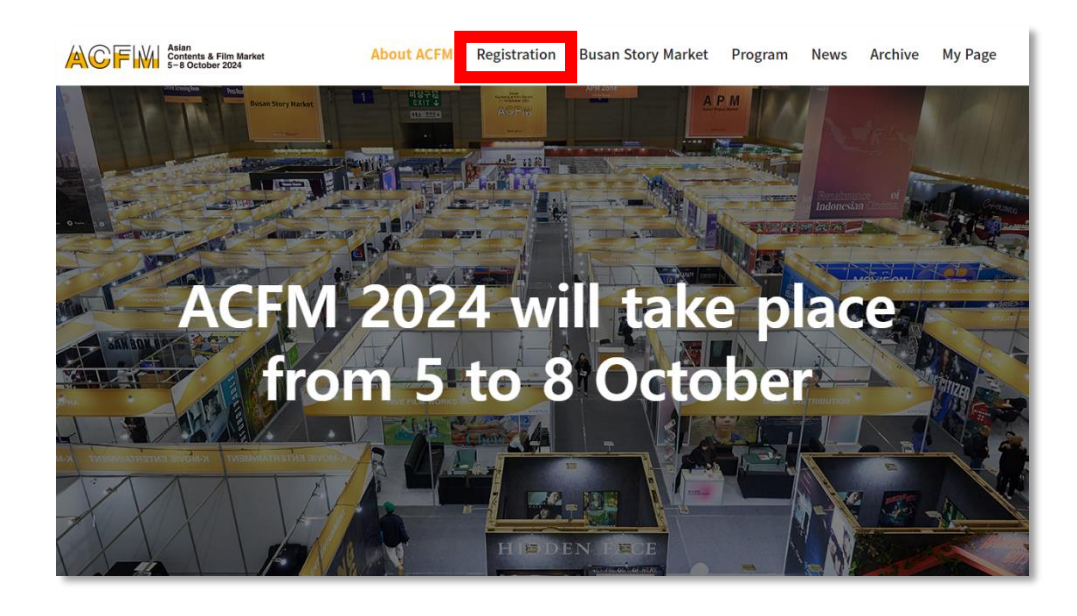

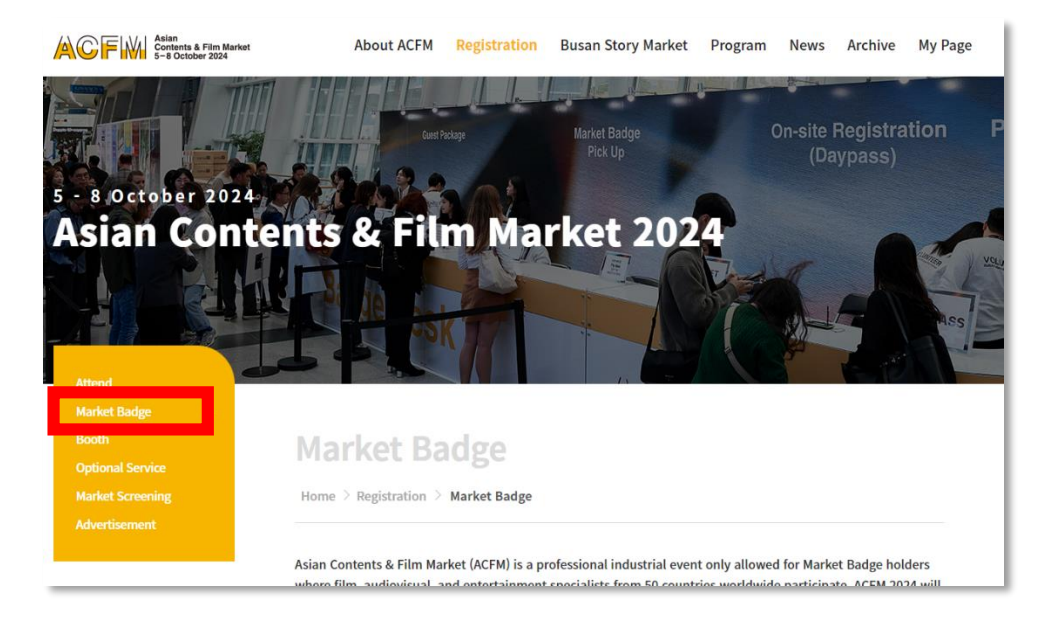

#### Market Badge Registration Process

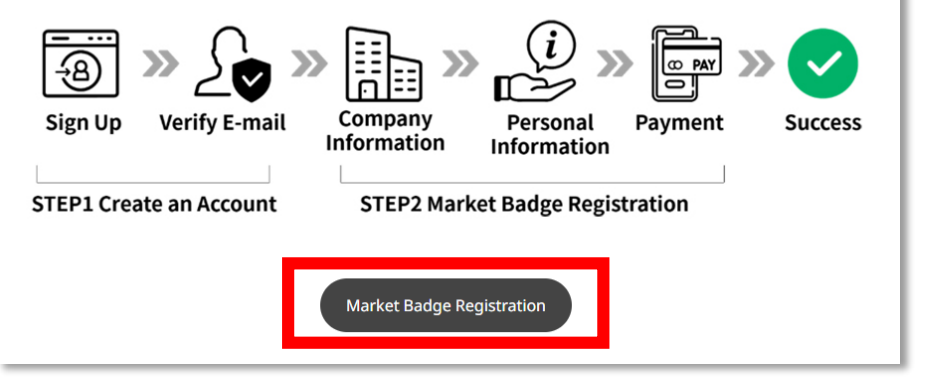

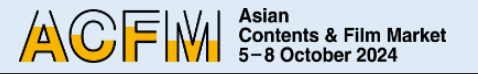

9

#### Step 1. Market Badge Registration – Participants Registration

② Please enter and select your company name on the list.

|                                                                                                    | * market                                                                                                    | d fields are mandatory.                                 |
|----------------------------------------------------------------------------------------------------|----------------------------------------------------------------------------------------------------|---------------------------------------------------------|
| Company Name*                                                                                             |                                                                                                    |                                                         |
|                                                                                                    |                                                                                                    | Reset                                                   |
| Registered Company: Search and information below. If you want to                                          | click the Company Name from the list. There is no need to fill in modify the information, you can edit the detail on 'My Page'.                                                                     | the company                                             |
| First Time Participating Company:<br>company information to ACFM Da<br>to your E-mail address. After conf | If your company is a newcomer to ACFM, click the button below<br>tabase. Once the company information is verified, a confirmation<br>rmation, you will be able to find your company's name from the | v for submitting the<br>on mail will be sent<br>e list. |
|                                                                                                    | First Time Participation                                                                                                    |                                                         |
|                                                                                                    |                                                                                                    |                                                         |
| ompany Name*                                                                                              |                                                                                                    |                                                         |
| asian                                                                                                    |                                                                                                    | Reset                                                   |
| SIAN CONTENTS & FILM MARKET / Korea                                                                       | nited States                                                                                                    | A                                                       |

• If your company is a 'First Time Participant',

Click (First Time Participation) button and fill out your company information, then click 'SEND' button to submit.

| The registration of a new company can take up to 24 hou | rs. * marked fields are mandato |
|---------------------------------------------------------|---------------------------------|
| Company Name *                                          |                                 |
|                                                         | Reset Duplicate verification    |
| Address*                                                |                                 |
|                                                         |                                 |
| City *                                                  |                                 |
|                                                         |                                 |
| - Select below                                          |                                 |
|                                                         |                                 |
| Official Website                                        |                                 |
|                                                         |                                 |
| Company Tel *                                           |                                 |
|                                                         |                                 |
| Company Email *                                         |                                 |
|                                                         |                                 |
| Main Business 1 *                                       |                                 |
|                                                         |                                 |
| Main Business 2                                         |                                 |
|                                                         |                                 |
| Main Business 3                                         |                                 |
| -                                                       |                                 |
| Company Profile * (Max. 500 characters with spaces)     |                                 |
|                                                         |                                 |

The fields marked with an '\*' are mandatory.

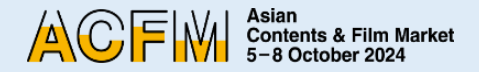

#### **Step 2. Market Badge Registration – Participants Registration**

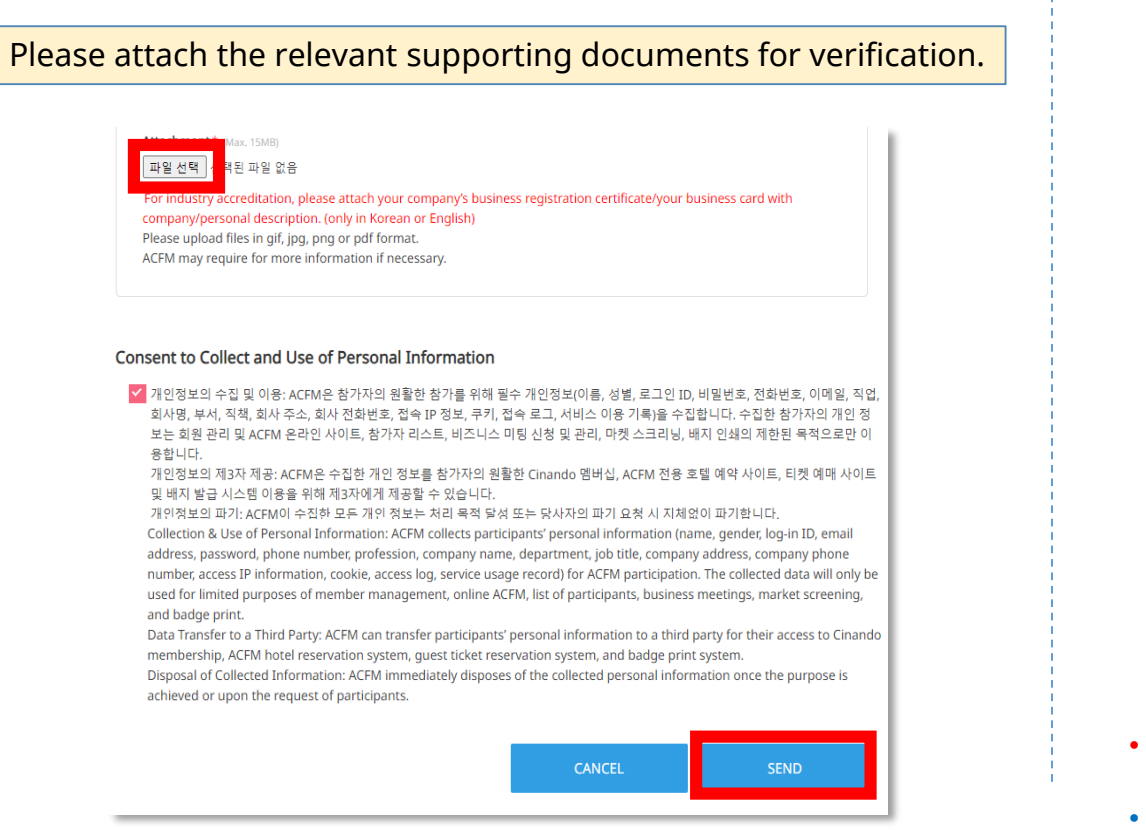

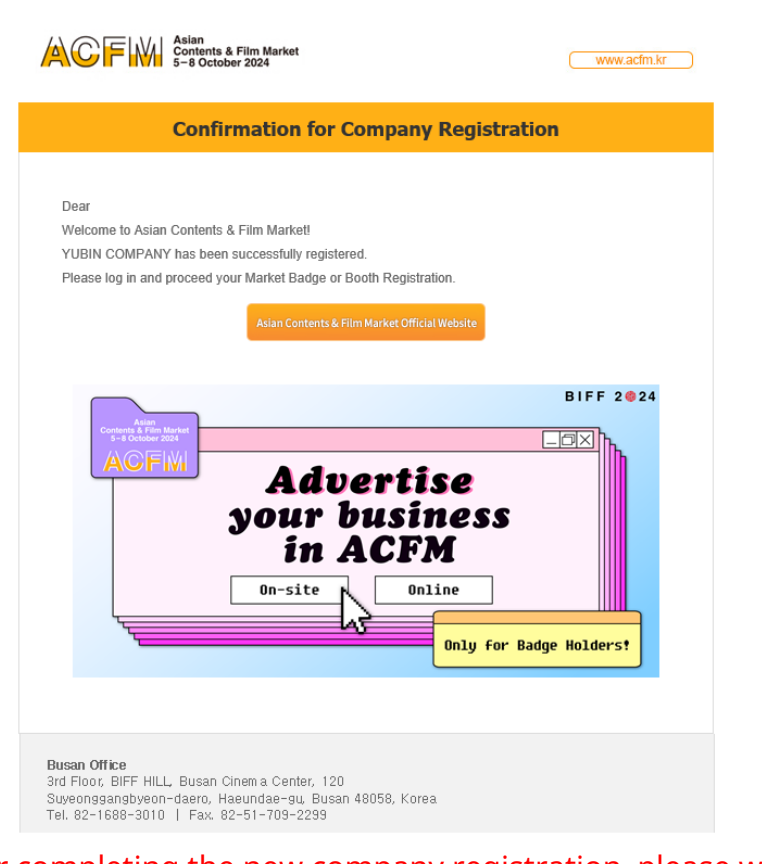

- After completing the new company registration, please wait for approval from the responsible personnel (up to 24 hours).
- Once the company is approved by the badge manager, you will receive a confirmation email for the new company registration as mentioned above.

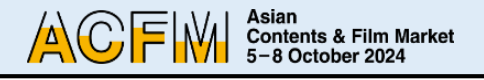

#### Step 2. Market Badge Registration – Participants Registration

③ Please fill in your 'Personal Information' accurately.

|              | Any changes made after 15th Septrony with | be reflected on physical market badge. |
|--------------|-------------------------------------------|----------------------------------------|
|              | Gender                                    | ot to say                              |
|              | Buyer 🔿 Yes 💿 No                          | Press 🔾 Yes 💿 No                       |
|              | First Name July                           | Last Name LEE                          |
|              | 한글이름(Korean Name)                         | Job Title                              |
| Photo Upload |                                           |                                        |
|              | E-mail Address                            | Mobile Phone                           |
|              | suminlxx38@gmail.com                      | + 82 -                                 |
|              | Working Sector                            |                                        |
|              | Activity 🗸                                |                                        |
|              |                                           |                                        |
|              |                                           |                                        |
| omotion Cod  | e                                         |                                        |
| -            | APPLY                                     |                                        |
|              |                                           | -                                      |

#### APPLY \* Please make sure to click the 'APPLY' button to adjust the promotion price. Otherwise, payment could be different from the promoted price. Consent to Collect and Use of Personal Information ✔ 개인정보의 수집 및 이용: ACFM은 참가자의 원활한 참가를 위해 필수 개인정보(이름, 성별, 로그인 ID, 비밀번호, 전화번호, 이메일, 직업, 회사명, 부서, 직책, 회사 주소, 회사 전화번호, 접속 IP 정보, 쿠키, 접속 로그, 서비스 이용 기록)을 수집합니다. 수집한 참가자의 개인 정 보는 회원 관리 및 ACFM 온라인 사이트, 참가자 리스트, 비즈니스 미팅 신청 및 관리, 마켓 스크리닝, 배지 인쇄의 제한된 목적으로만 이 용합니다. 개인정보의 제3자 제공: ACFM은 수집한 개인 정보를 참가자의 원활한 Cinando 멤버십, ACFM 전용 호텔 예약 사이트, 티켓 예매 사이트 및 배지 발급 시스템 이용을 위해 제3자에게 제공할 수 있습니다 개인정보의 파기: ACFM이 수집한 모든 개인 정보는 처리 목적 달성 또는 당사자의 파기 요청 시 지체없이 파기합니다. Collection & Use of Personal Information: ACFM collects participants' personal information (name, gender, log-in ID, email address, password, phone number, profession, company name, department, job title, company address, company phone number, access IP information, cookie, access log, service usage record) for ACFM participation. The collected data will only be used for limited purposes of member management, online ACFM, list of participants, business meetings, market screening, and badge print. Data Transfer to a Third Party: ACFM can transfer participants' personal information to a third party for their access to Cinando membership, ACFM hotel reservation system, quest ticket reservation system, and badge print system Disposal of Collected Information: ACFM immediately disposes of the collected personal information once the purpose is achieved or upon the request of participants.

Promotion Code

④ If you are using a promotion code, please make sure to click the 'APPLY' button.

Otherwise, the promotion price will not be adjusted.

\* If you don't have a promotion code, please skip this phase.

• Please agree to the 'Consent to Collect and Use of Personal Information' to proceed to the next step.

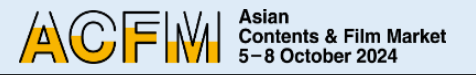

#### Step 3. Market Badge Registration - Payment

① Please click the 'Make the payment' button and proceed with your payment.

#### **Market Badge**

| larket Badge Registr | ation                             |                                    | Company Info                                  |
|----------------------|-----------------------------------|------------------------------------|-----------------------------------------------|
| Category             | Buyer                             | Amount(USD)                        | Company Name ASIAN CONTENTS & FILM MARKET USA |
| Market Badge         | No                                | 150                                | Country United States                         |
|                      |                                   |                                    | Contact Info                                  |
|                      | Total Am                          | nount : USD 150                    | Name                                          |
|                      |                                   |                                    | Position                                      |
|                      |                                   |                                    | E-mail                                        |
|                      |                                   |                                    | Phone                                         |
|                      |                                   |                                    |                                               |
| ayment Methods:C     | REDIT CARD O<br>your payment, ple | NLY<br>ase choose option 'CREDIT C | ARD'.                                         |
| O Domestic Payment ( | 국내결제) 💿 Over                      | seas Payment (해외결제)                | Select your payment method.                   |
| vious Stop           |                                   |                                    | Make the payment                              |

② You will receive a confirmation email including the 'Asian Contents & Film Market Rules & Regulations' and 'Receipt' once the payment is completed.

| Confirmation for Market P                                                                                                    | Badge Registration                                                                                                    |
|----------------------------------------------------------------------------------------------------|----------------------------------------------------------------------------------------------------|
|                                                                                                    |                                                                                                    |
| Dear                                                                                                    |                                                                                                    |
|                                                                                                    |                                                                                                    |
| Thank you for Asian Contents & Film Market Badge registra                                                                                                    | ation.                                                                                                    |
| Asian Contents & Film Market Rules & Regulations and Ma                                                                                                    | rket Badge Receipt are attached as below.                                                                                                    |
| 5                                                                                                    | 5                                                                                                    |
| You can also modify an account information on 'My Page'.                                                                                                    |                                                                                                    |
| For participants, please make sure to provide accurate in                                                                                                    | formation for the Market Badge by 10th                                                                                                    |
| (KST) Any changes made after 10th Sen (KST) will not be                                                                                                    | and a stand any physical difference fractions                                                                                                    |
| rear and a might make mar tau appress in the con-                                                                                                    | renected on physical Market Badge.                                                                                                    |
|                                                                                                    | BIFF 202                                                                                                    |
| Annual Contract of the Contract of the Contrac | BIFF 2 • 2                                                                                                    |
| Active<br>Advert                                                                                                    | BIFF 2 01                                                                                                    |
| ACTINI<br>ACTINI<br>ACTINI<br>ACTINI<br>Advert                                                                                                    | renected on physical Market sagge.                                                                                                    |
| AOFWI<br>AOFWI<br>Jour bus<br>in AC                                                                                                    | teleced on physical hanket badge.                                                                                                    |
| ACTIV<br>ACTIV<br>ACTIV<br>ACTIV<br>Advert<br>your bus<br>in AC                                                                                                    | teleced on prysical harved badge.<br>BIFF 2 © 2<br>tise<br>finess<br>FM<br>Police                                                                                                    |
| ACTIV<br>ACTIV<br>ACTIV<br>ACTIV<br>Advert<br>your bus<br>in AC                                                                                                    | renected on prysical Name Lange.<br>BIFF 2 © 2<br>Lise<br>Siness<br>FM<br>Online                                                                                                    |
| ACFW Advert<br>your bus<br>in AC                                                                                                    | BIFF 2 © 2<br>BIFF 2 © 2<br>Comparison of the state of the state of the stat       |
| ACFW<br>ACFW<br>On-site                                                                                                    | BIFF 2 © 2<br>BIFF 2 © 2<br>Comparison of physical Maineer Essage.<br>BIFF 2 © 2<br>Comparison of the sage and the sage and the same and the same and the same a |
| Advert<br>your bus<br>in AC<br>Dn-site                                                                                                    | BIFF 2 @ 2<br>BIFF 2 @ 2<br>Control of physical Maineer badge.<br>BIFF 2 @ 2<br>Control of the state of the state of the  |
| Advert<br>your bus<br>in AC<br>On-site                                                                                                    | BIFF 2 @ 2<br>BIFF 2 @ 2<br>Control of physical Manade badge<br>BIFF 2 @ 2<br>Control of the second second secon |

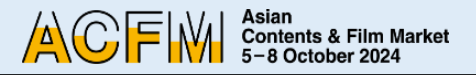

#### Step 3. Market Badge Registration - Payment Status

 You can check your payment status on 'My Page'- 'My Account'

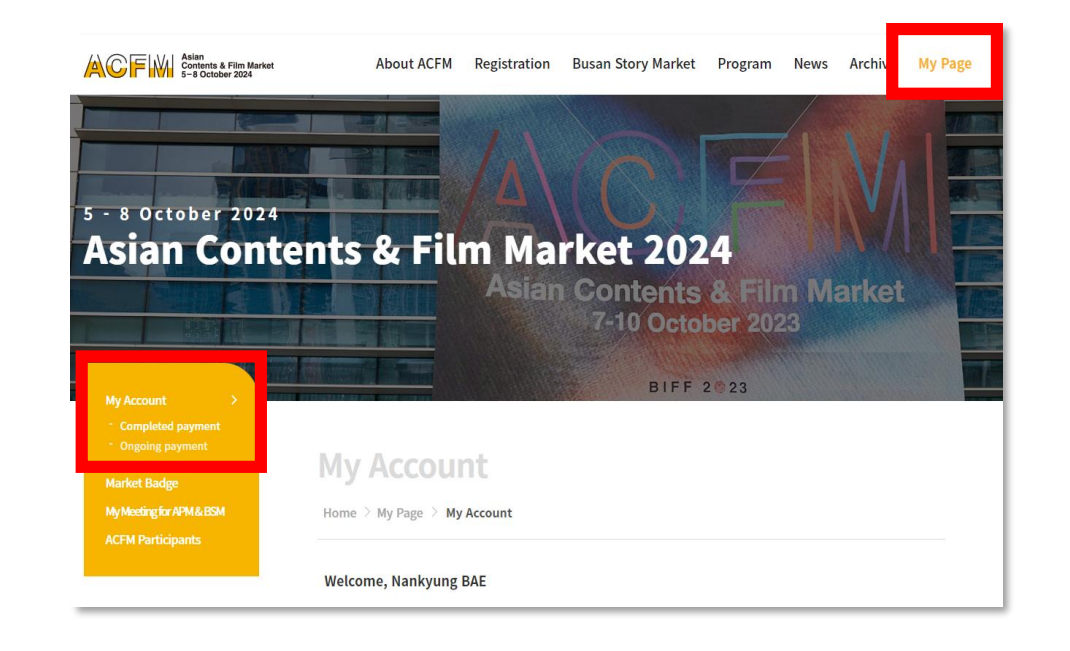

- ② Completed Payment
  - Display items that have been successfully paid.
  - You can check your receipt through the 'Download' button.

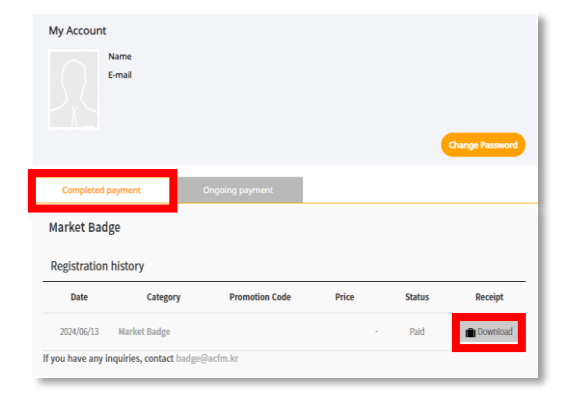

#### **Ongoing Payment**

- Display items that the payment process is ongoing.
- You can proceed uncompleted payment through the 'Payment' link.
- You can check the invoice through 'Download' button.

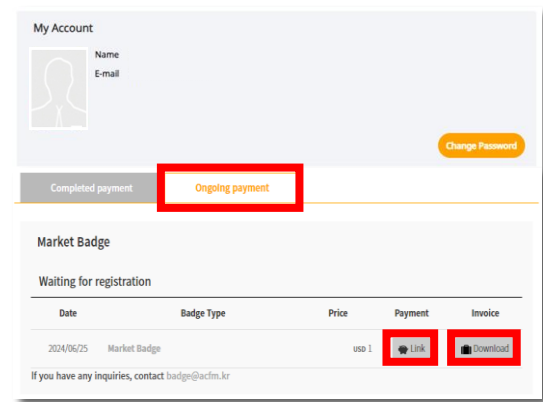

# ACFM 2024

Kate BAE Market Participants Support +82 51 709 2214 badge@acfm.kr

. - - - -

Lia KIM Market Participants Support +82 51 709 2215 badge@acfm.kr

. . . . .

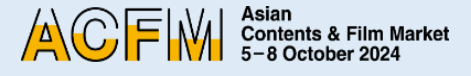

14

# Asian Contents & Film Market 5-8 October 2024

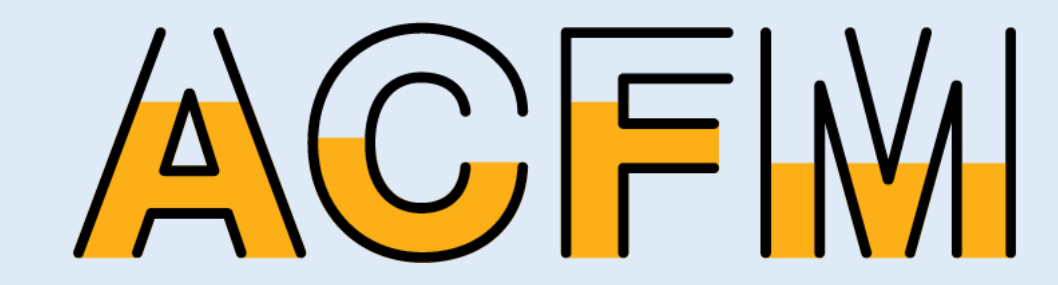